# 振込・振替 > 振込・振替データ作成

| ▶ 福島                      | 銀行 支払口座選択                                                                                                    | ふくざんテスト商事株式会社(200000048256)<br>福島社長 様 | ● ヘルプ         | ご登録頂いている口座から、ご指定の        | の口座へ        |
|---------------------------|----------------------------------------------------------------------------------------------------|---------------------------------------|---------------|--------------------------|-------------|
| 4                         | 支払口座情報                                                                                                    |                                       | ^             | 貫金移動かでさまり。               |             |
| 入出金明細照会、                  | 選択 支店 科目 口座番号 口座名義人名 口座名義人名 (カナ)                                                                                            | 口座メモ                                  | 口座残高(         |                          |             |
| -                         | <ul> <li>本店営業部(… 音通 1016129 ふくぎんテスト簡単株式会… フクキンテストション</li> <li>キロ営業部( 第三 1016120 つびとうわけんは つびとうわけんは つびとうわけん (1000)</li> </ul> | フジ 口座メモ1                              | 1,979,724     |                          |             |
| .m <b>1</b>               | APPENDING PROVIDE PROVIDENT PROVIDENT                                                                                       | N. MENER                              | 110,000       | 1 メニュー> 振込・振替> 振込・振替     | 5~24        |
| <b>新茶一夕作成</b>             | 2                                                                                                    |                                       |               |                          | +           |
|                           |                                                                                                    |                                       |               | <u> 振込・振省ナータ作成</u> を選択しま | 9。          |
| 接着データの原金・訂正・<br>行います      |                                                                                                    |                                       |               |                          |             |
| 「動振込」、                    | 依赖人情報                                                                                                    |                                       | ^             |                          |             |
| itit a                    |                                                                                                    | 3                                     |               | 2 文払口座を選択しま9。            |             |
| L .                       |                                                                                                    |                                       |               |                          |             |
| 特叛法                       |                                                                                                    |                                       |               |                          |             |
| м ,                       |                                                                                                    |                                       |               | 3 支払口坐を選択すると、依頼人情        | <b>う報には</b> |
| un .                      |                                                                                                    |                                       |               | □ □ 应夕恙しの情報が初期設定さ        | わます         |
| 代金回収-クイック型、               |                                                                                                    |                                       |               | 口注石我人の時報が初始成在で           | 110 90      |
| 代金回収・ワイド型 、               |                                                                                                    |                                       |               | 編集が必要な場合は変更を行い           | ます。         |
| 各種料金払送                    |                                                                                                    |                                       |               |                          |             |
| я                         |                                                                                                    |                                       | 4             |                          |             |
|                           |                                                                                                    |                                       |               | 4 「振込先口座選択」を押下します。       | 0           |
|                           | •                                                                                                    |                                       |               |                          |             |
| ┢塩冑                       | 銀行 振込先口座選択                                                                                                    | ふくざんテスト商事株式会社(2000000048256)          | ● ヘルプ → ログアウト | 5 振込先情報を入力します。           |             |
|                           |                                                                                                    | 1830 1118 1E                          |               |                          |             |
|                           | (武教人物報)<br>口陸爆機 * 本店営業部(110) - 普通 - 1016129                                                                                 |                                       | ^             |                          |             |
| 人出登明報開会 、                 | ロ医名義人名 * ふくぎんテスト商事株式会社 ロ医名義人名 (カナ) * フクギンテストショウラ                                                                            |                                       |               | 「振込実績・登録済振込              |             |
| 1919 ·                    | 依頼人名 ▲ ふくざんテスト亜単模式会社 保頼人名 (カナ) ▲ フクギンテストショウ                                                                                 | Ø                                     |               | 生命書」の提供手順                | 本 ペ-        |
| an .                      | <b>御込先情報</b>                                                                                                    |                                       | ^             | <b>元快糸」の採作于</b> 順        |             |
| ・ 画目アータ作成<br>原目データの登録を行いま | 通去実績・登録済掘込免検索 今回の振込情報を受取人情報として登録する。                                                                                         | 5                                     |               | 「本支店宛」の操作手順              | 12 ~-       |
| 明細紅会                      | (6) 本支店売 ○ 他打売                                                                                                    |                                       |               |                          |             |
| 「行い生す」                    | □æ### Q, X · 利田 * · □座番号                                                                                                    |                                       |               | 他行宛」の操作手順                | 13 ~-       |
| 自動振込                      | ◎014 * ◎014 (1+) *                                                                                                    |                                       |               |                          |             |
|                           | 2002                                                                                                    |                                       | 1             |                          |             |

### 振込先口座指定 > 振込実績·登録済振込先検索

| 空録版込先 • 実語検索<br><u>検測条件</u><br><u>検測条件</u><br><u>検測条件</u><br><u>検測条件</u><br><u>検測条件</u><br><u>検測条件</u><br><u>検測条件</u><br><u>検測条件</u><br><u>検測条件</u><br><u>検測条件</u><br><u>検測条件</u><br><u>検測条件</u> | 6       検索方法が振込事前登録先の場合、         「振込先(本支店宛、他行宛)」のみ         必須項目です。                               |
|----------------------------------------------------------------------------------------------------|--------------------------------------------------------------------------------------------------|
| 取得各<br>SLA集 <sup>*</sup> ✓ 本文法府 □ 包行用<br>SLA集新行 SLA集集行 新日 ▼ - □慶昌号                                                                                                    | 検索方法が <u>振込実績</u> の場合、「検索対象<br>期間」と「振込先(本支店宛、他行宛)」が<br>2007 ■ 000 000 000 000 000 000 000 000 00 |
| 登録版込先,実講検索<br>検測条件                                                                                                    | <mark>7 「検索」</mark> を押下します。                                                                      |
|                                                                                                    | 6       ! 「振込・振替」の事前登録先・振込実績が<br>検索対象となります。「総合振込」「給与・<br>賞与振込」の事前登録先・振込実績は<br>含まれません。            |

| 禄振込先・実     | 績検索    |         |             |                       |                     |          |        |
|------------|--------|---------|-------------|-----------------------|---------------------|----------|--------|
| 検索条件       |        |         |             |                       |                     |          |        |
| 検索結果       |        |         |             |                       |                     |          | 8      |
| 編込日        |        | 振込先口座情報 |             |                       | 受取人名                | 取引名      | 選択     |
|            | 銀行     | 支店      | 料目          | 口座番号                  | 受取人名(力ナ)            |          | ~~~    |
| 2024/07/17 | 福島銀行   | 福島西     | 出座          | 0116198               | 福島デジタル株式会社          |          | く選択    |
| 2024/01/11 | (0513) | (114)   |             | 70977*9*91107*940*791 |                     |          |        |
| 2024/07/47 | 福島銀行   | 会津      | sile effe   | 0206425               | 会津ソリューション株式会社       |          | 2184E  |
| 2024/07/17 | (0513) | (410)   | -100        | 当座 0206425            | ₽イス゚ンリューションカプシキガイシャ |          | V18.5% |
| 0004/07/47 | 福島銀行   | 福島西     | ±-2         | 0200004               | 岡部 史奈               |          | 19940  |
| 2024/01/17 | (0513) | (114)   | <b>日</b> /祖 | 0200001               | オカヘ* フミナ            |          | 74.88  |
| 2024/07/17 | 福島銀行   | 福島西     | #:3         | 0200001               | 岡部 史奈               | 20241028 | 28 HP  |
| 2024/07/17 | (0513) | (114)   | 612         | 普通 0200001            | オカヘ* フミナ            | 20241028 | ✓進択    |
|            | 福島銀行   | 福島西     |             |                       | 岡部 史奈               |          |        |
| 2024/07/17 | (0513) | (114)   | 貫通          | 0200001               | オカヘ* フミナ            |          | ✓ 選択   |

8 検索結果の「選択」を押下すると、振込先 情報に反映されます。

## 振込先口座指定 > 振込先:本支店宛

| ┢ 福島                                    | 銀行 振込先口座選択                                                         | ふくぎんテスト液事株式会社(200000048256)<br>福島 社長 様 | <ul> <li>● ヘルプ</li> <li></li> <li></li></ul> |
|-----------------------------------------|--------------------------------------------------------------------|----------------------------------------|----------------------------------------------------------------------------------------------------|
| <b>π</b> -Δ                             | 依赖人情報                                                              |                                        | ^                                                                                                    |
| 残高・入出会明相照会、                             | □睡晴暖* 本店営業部(110) - 普通 - 1016129                                    |                                        |                                                                                                    |
| #63-#60                                 | ロ産各業人名* ふくぎんテスト商事株式会社 ロ産名業人名 (カナ)* フクギンテストショウジ                     |                                        |                                                                                                    |
| #13 · #45                               | 【依親人名 <sup>★</sup> ふくぎんテスト商事株式会社 依親人名 (カナ) <sup>★</sup> フクギンテストショウ | 20                                     |                                                                                                    |
| 振込・振動データ作成<br>振込・振動データの登録を行いる           | <b>服</b> 込先情報                                                      |                                        | ^                                                                                                    |
| T                                       | 過去実話・登録消重込先検索 ✓ 今回の旅送信報を受用人信報として登録する。 9                            |                                        |                                                                                                    |
| (株)公明細胞数<br>新込・原母データの原金・訂正・<br>取消を行います。 | >>>>>>>>>>>>>>>>>>>>>>>>>>>>>>>>>>>                                | 10                                     |                                                                                                    |
| 定期自動振込                                  | □睡情瞅* Q,114 X - 当座 - 0116198                                       |                                        |                                                                                                    |
|                                         | 愛称人名* 祖島デジタル株式会社 愛称人名 (カナ)* 295行*5*9487*948*45*                    |                                        |                                                                                                    |
| 10.0.0713                               |                                                                    |                                        |                                                                                                    |
|                                         |                                                                    |                                        |                                                                                                    |
| 相与具与他达                                  |                                                                    |                                        |                                                                                                    |
| 口座振替                                    |                                                                    |                                        |                                                                                                    |
| 出金申請                                    |                                                                    |                                        |                                                                                                    |
| F-NET代金田収-クイック型、                        |                                                                    |                                        |                                                                                                    |
| F-NET代金四収・ワイド型 、                        |                                                                    |                                        |                                                                                                    |
| 税金・各種料金払送                               |                                                                    |                                        |                                                                                                    |
| Re51-92                                 |                                                                    |                                        | 1.1                                                                                                    |
| 承認                                      |                                                                    |                                        |                                                                                                    |
|                                         |                                                                    |                                        | 服込情報入力                                                                                                    |

- 9 今回の振込情報を受取人情報として 登録する場合はチェックをしてください。
- 10 振込先で「本支店宛」を選択し、口座情報 (店番号、科目、口座番号)を入力します。 受取人名は自動で設定されます。

口座情報のQ、ボタンを押下すると、店検索の ポップアップ画面が起動します。

| 検索   |       |       |
|------|-------|-------|
| 検索条件 |       |       |
| 広告号  |       |       |
| 店名   |       |       |
|      |       | クリア 検 |
| 検索結果 |       |       |
| 店番号  | 店名    | 選択    |
| 110  | 本店営業部 | ✓選択   |
| 112  | 渡利    | ✓選択   |
| 114  | 福島西   | ✓選択   |
| 116  | 福島北   | ✓選択   |
| 118  | 福島南   | ✓選択   |
| 120  | 笹谷    | ✓選択   |
| 122  | 山下町   | ✓選択   |
| 124  | 泉     | ✓選択   |
| 126  | 间的    | ✓選択   |
| 128  | 大森    | ✓選択   |
|      |       |       |

「選択」を押下すると、振込先情報の店番号が 設定されます。

11 「振込情報入力」を押下します。 振込情報の入力は 16以降を参照ください。

### 振込先口座指定 > 振込先:他行宛

| ▶ 福島                      | 银行 振込先口座選択                                              | ふくぎんテスト商事株式会社(2000000048256)<br>福島 社長 様 | ● ヘルプ → ログアウト |
|---------------------------|---------------------------------------------------------|-----------------------------------------|---------------|
| ホーム                       | 依赖人情報                                                   |                                         | ^             |
| 残高・入出金明相照会、、              | □匯購職 * 本店営業部(110) - 普通 - 1016129                        |                                         |               |
| 803 - 868                 | ロ医を高人を* ふくぎんテスト商事株式会社 ロ医を高人を (カナ)* フクギンテストショウジ          |                                         |               |
|                           | 値続人名 ★ ふくざんテスト商事株式会社 値続人名 (カナ) ★ フクギンテストショウジ            |                                         |               |
|                           | ■込先情報<br>通会実験・登録消費以先検索 Ø 9回0回以消率を営用人消耗として登録する。 12       |                                         | ^             |
| 振込明細胞会<br>用込・目目データの用金・打正・ | 編込売★ ○ 本支店売 ● 他行売                                       | 13                                      |               |
| 際の後行います                   | 18月7-支201 <sup>*</sup> 0005 - 001 Q、三菱UFJ銀行-本店          |                                         |               |
| 3200B10B12                | 科師・口道開号* 前道 v - 1234567                                 |                                         | 14            |
| <b>振込先前唱</b>              |                                                         |                                         | 口座機器          |
| 総合振込 、                    | <b>変取人名*</b> ミツビシタロウキョウカ <b>変取人名 (カナ)*</b> ミ丸**シタロウキョウカ |                                         |               |
| 865個与担込 、                 |                                                         |                                         |               |
| 口座振算                      |                                                         |                                         |               |
| 出金申請                      |                                                         |                                         |               |
| F-NET代金田収-ウイック型、          |                                                         |                                         |               |
| F-NET代金国収-ワイド型            |                                                         |                                         |               |
| 积金·各種料金払送                 |                                                         |                                         |               |
| R(5)-N                    |                                                         |                                         | 15            |
| 承認                        |                                                         |                                         |               |
|                           |                                                         |                                         | 重运情報入力        |

12 今回の振込情報を受取人情報として 登録する場合はチェックをしてください。

13 振込先で「他行宛」を選択し、銀行コード、 支店コード、科目、口座番号を入力します。

銀行・支店のQ、ボタンを押下すると、金融 機関・支店検索のポップアップ画面が起動します。

| 金融機関・支店検                | 索                              |             |     |    |
|-------------------------|--------------------------------|-------------|-----|----|
| 被滚条件                    |                                |             |     | ^  |
| 12. 12 (57).12<br>Aunu* | コードのうないずれがた入力する必要があります<br>みず1月 | (*) da tr   |     |    |
|                         | a-7 (2:205(0001)               | 東京 (カナ) (*) |     |    |
|                         | みずは他に勝行(0289)                  | 東京コード(*)    |     |    |
|                         | 埼玉みずは意業信可総合(4059)              |             | 007 | 88 |

金融機関名に入力した名称を含む金融機関が 表示されます。

| 0.001      |      | ★点(*) 視想<br>支払 (カナ) (*) |                  |    |        |            |      |
|------------|------|-------------------------|------------------|----|--------|------------|------|
|            |      | L                       | жаз-к <b>(*)</b> |    |        | <b>クリア</b> | R.S. |
|            |      |                         |                  |    |        |            |      |
| 検索議員<br>No | 全動機関 | 金融機関(力ナ)                | 金融機関コード          | 支店 | 支店(カナ) | 支店コード      | 3810 |

金融機関を選択後、「支店」「支店(カナ)」 「支店コード」のいずれかを入力し、「検索」を 押下します。「支店」「支店(カナ)」の場合は、 入力した名称を含む支店が表示されます。 「選択」を押下すると、振込先情報の銀行・ 支店が設定されます。

14 「口座確認」を押下すると受取人名、受取人 名(カナ)には、それぞれ口座名義の全角 カナ、半角カナが設定されます。

! 口座確認は統合ATMセンターおよび 振込元・振込先双方の金融機関の稼働 時に利用できますが、統合ATMセンター または振込先金融機関のシステム稼働 状況により利用できない時間帯があります。

! 口座確認できない場合、受取人名、受取 人名(カナ)には、それぞれ振込先口座 名義の全角カナ、半角カナを入力します。 振込には半角カナが使用されますが、全角 カナの入力もお願いします。

15 「振込情報入力」を押下します。

| 福島                                          | 銀行 掂                | 込依頼情                   | 報入力                 |              | ふくぎんテスト意事株式会社 | 200000048256)<br>福島 社長 様   | ● ヘルプ | -) ログ) |
|---------------------------------------------|---------------------|------------------------|---------------------|--------------|---------------|----------------------------|-------|--------|
| /A                                          | 銀行·支店               | 三菱UFJ銀行( 0005) - 本店(00 | 21)                 |              |               |                            |       |        |
| 「高・入出会明相照会」、                                | 科目・口座掛号* き          | 作通 - 1234567           |                     |              |               |                            |       |        |
| 远、振的 /                                      | 愛敬人名*               | ミツビシタロウキョウカ            | 受收人名 (力ナ) *         | ミザビーシウロウキョウカ |               |                            |       |        |
| 63、振祥                                       | 振込情報                |                        |                     |              |               |                            | 16    |        |
| 辰込・振器データ作成                                  | 振込間定日*              | 2025/02/21             | × 10516             | 〇〇支払い        |               |                            |       |        |
| 教込・振動テータの登録を行いま<br>す                        | 新达金粮 *              | 123,456                | 円                   |              |               |                            |       |        |
| <b>振込時編組会</b><br>街込・時替データの得会・訂正・<br>取消を行います | EDISTRIBUTION *     |                        | ○ 服客コード12           | (            | X             |                            |       |        |
| (新自動服込 、                                    | 98                  |                        |                     |              |               |                            | ]     |        |
| 动先带理                                        | コメント                |                        |                     |              |               |                            | li li |        |
| вяца, v                                     | 手数转信報               |                        |                     |              |               |                            | ^     |        |
| 5賞与振込 、                                     | 手放料曲収装魂 *           | ● 野納 ○ 後納 (御度)         |                     |              |               |                            |       |        |
|                                             | 手数利兵损先 *            | 🖲 依赖人真担 🔿 受取人真担 🔿 受    | 取人負担(指定額)           |              |               |                            |       |        |
| e中調 、                                       | 手数时引活口座结锁*          | 110 - 普通               | 1016129 Q           |              | 手数料引添口座名義人名 ( | 5 <b>51</b> 794" 57219395" |       |        |
| ET代金回収-クイック型、                               | 手数数                 | 1 HE 22                |                     |              |               |                            |       |        |
| NET代金回収・ワイド型                                | 依赖人負担<br>手放料会额(税抜き) | 円                      | 依頼人負担<br>手設料金額(収込み) | 円            | (還用稅率 - %)    |                            |       |        |
| 会 4 種料会払送 、                                 | 受取人負担<br>手款料金額(积抜き) | 円                      | 受取人負担<br>手款料金額(和込み) | 円            | (通用税率 - %)    |                            |       |        |
| il-R                                        | 受取人受取会额             | 円                      | 依赖人支払金額             | 円            |               |                            |       |        |
| 8                                           |                     |                        |                     |              |               |                            |       |        |
|                                             |                     |                        |                     |              |               | 内容確認                       | -13保存 | PDF出:  |

16 振込情報を入力します。

| 振込指定日  | 振込指定日を入力        |
|--------|-----------------|
| 取引名    | 取引名を入力(任意)。登    |
|        | 録すると検索画面の条件指    |
|        | 定に利用可能          |
| 振込金額   | 振込金額を入力         |
| EDI情報/ | EDI情報/顧客コードを入力。 |
| 顧客コード  | 入力しない場合は「選択なし」  |
|        | を選択             |
| 摘要     | 摘要を入力(最大100文    |
|        | 字)。受取人への通知につい   |
|        | ては注意書きを参照       |
| コメント   | コメントを入力(最大200文  |
|        | 字)。受取人への通知につい   |
|        | ては注意書きを参照       |

EDI情報は受取人に対してメッセージを 伝えるためのメモ欄で、受取人にもEDI 情報を閲覧できるインターネットバンキング等 の環境が必要です。受取人よりEDI情報の 入力依頼があった場合に入力してください。

! 顧客コードは振込先に付与する任意の項目

で、半角数字10桁まで入力できます。社内で 利用している取引先コードなどを入力しておく と、振込先を検索する際や振込データを作成 する際に番号順に並び替えできます。

! 受取人の摘要欄には以下が表示されます。

#### 受取人口座が福島銀行の口座の場合:

| 取引種別 | 受取人の摘要欄への表示      |
|------|------------------|
| 一般振込 | 振込) 依頼人名 振込情報の摘要 |
| 給与振込 | 給与) 依頼人名 振込情報の摘要 |
| 賞与振込 | 賞与) 依頼人名 振込情報の摘要 |

#### 受取人口座が他行口座の場合:

| 取引種別  | 受取人の摘要欄への表示      |
|-------|------------------|
| 一般振込  | 振込) 依頼人名 振込情報の摘要 |
| 給与振込  | 給与) 依頼人名 振込情報の摘要 |
| 賞与振込  | 賞与) 依頼人名 振込情報の摘要 |
| ※受取人口 | コ座に指定した金融機関によって  |
| 表示内容  | 容が異なる場合がございます。   |
|       |                  |

! コメントは、受取人が福島銀行の個人 インターネットバンキングをご利用の場合に 通知されます。

| ┢塩島                                  | 銀行                  | 辰込依頼情報                    | 入力                  |                         | ふくぎんテスト商事株式会社(2000000048256)<br>福島 社長 様 | ● ヘルプ | -1 DØ7 |
|--------------------------------------|---------------------|---------------------------|---------------------|-------------------------|-----------------------------------------|-------|--------|
| τ-Δ                                  | 銀行・夏周二              | 二変リトリ銀行(0005) - 本店(001)   |                     |                         |                                         |       |        |
| 「幕・入出会明相照会」、                         | 料員・口座掛号 *           | 普通 - 1234567              |                     |                         |                                         |       |        |
| 动-振的 /                               | 受收人名*               | ミツビシタロウキョウカ               | 受收人名(力ナ)            | と死亡ううロウキョウカ             |                                         |       |        |
| 8込・振得                                | 握込情報                |                           |                     |                         |                                         | ^     |        |
| 振込・振档データ作成                           | 振込旗定日               | 2025/02/21 ×              | 取引载                 | <ul><li>○○支払い</li></ul> |                                         |       |        |
| 形込・初替データの登録を行いま<br>す                 | 新达金额*               | 123,456 円                 |                     |                         |                                         |       |        |
| 振込明細胞会<br>非込・初齢データの相会・訂正・<br>取消を行います | EDI防伤/服務コード*        |                           | O #8⊐-P10           | ()                      |                                         |       |        |
| 湖自動服込                                | 務課                  |                           |                     |                         |                                         |       |        |
| 85先修理 、                              | コメント                |                           |                     |                         |                                         |       |        |
| eщιλ 、                               | 手数转信報               |                           |                     |                         |                                         | 17    |        |
| 与黄与振込 、                              | 手放料曲収装限*            | (8) 即約 (後約 (初度)           |                     |                         |                                         |       |        |
|                                      | 手数利负担先*             | ● 依赖人負担 () 受取人負担 () 受取人負担 | 但(指定期)              |                         |                                         |       |        |
| e中時 、                                | 手放时引活口应结核*          | 110 - 普通 - 10161          | 29 Q                |                         | 手数料引活口座為高人名 (カナ) フラキ・シテストショウシ           |       |        |
| WET代金回収-クイック型、                       | 手数                  | #4. F型 28                 |                     |                         |                                         |       |        |
| NET代金回収・ワイド型                         | 依赖人角烟<br>手款料会额(税族意) | 円                         | 依頼人負担<br>手款料金額(和込み) | 円                       | (週用税率 - %)                              |       |        |
| 金·各種料金払送 、                           | 受取人負担<br>手款料金額(税抜き) | 円                         | 受取人負担<br>手款料金額(和込み) | 円                       | (通用税率 - %)                              |       |        |
| 61- <b>R</b>                         | 受取人受取金额             | 円                         | 依赖人支払金額             | 円                       |                                         |       |        |
| 45                                   |                     |                           |                     |                         |                                         |       |        |
|                                      |                     |                           |                     |                         | 内容確認                                    | 一時保存  | PDF出力  |

17 手数料情報を入力します。

#### 即納かつ依頼人負担の場合 手数料引落口座を入力します。

|             | ПЛЕСТОРОСТО                   |
|-------------|-------------------------------|
| 手数料徵収契機 *   | ● 即納 ○ 後納(都度)                 |
| 手数料負担先 *    | 🖲 依賴人負担 🔵 受取人負担 🔵 受取人負担 (指定額) |
| 手数料引落口座情報 * | 110 - 普通 · 1016129 Q          |

### 即納かつ受取人負担の場合

| 入力する情報はありません。 |                               |  |  |  |  |  |
|---------------|-------------------------------|--|--|--|--|--|
| 手数料負担先 *      | 🔵 依頼人負担 🦲 受取人負担 🔵 受取人負担 (指定額) |  |  |  |  |  |

#### 即納かつ受取人負担(指定額)の場合

受取金負担手数料金額(税抜き)と

| 依頼人の手数料引落口座情報を入力します | ţ, |
|---------------------|----|
|---------------------|----|

| 手数料徵収契機 *                          | ● 即納 〇 後納(都度)                 |
|------------------------------------|-------------------------------|
| 手数料負担先 *                           | 🔵 依頼人負担 🔵 受取人負担 🦲 受取人負担 (指定額) |
| 受取人負担<br>手数料金額(税抜き) <mark>*</mark> | 220 円                         |
| 手数料引落口座情報*                         | 110 - 普通 - 1016129 Q          |

### 後納(都度)の場合

入力する情報はありません。

| 手数料徵収契機*        | 🔵 即納 🦲 後納(都度)                 |
|-----------------|-------------------------------|
| 手数料負担先 *        | ◉ 依賴人負担 ◯ 受取人負担 ◯ 受取人負担 (指定額) |
| 後納手数料<br>引落口座情報 | 本店営業部(110) - 普通 - 1016170     |

- ! 後納での手数料お支払いには別途事前の 審査・ご契約が必要です。ご希望される 場合は銀行へお問い合わせください。
- 18「手数料確認」を押下し、内容を確認をします。
- 19 「内容確認」または「一時保存」を押下します。 一時保存データの再開はポータル画面や 取引一覧から行います。

また、「PDF出力」押下により、振込振替 依頼書が出力されます。

PDFファイル詳細は 151 ページ「帳票レイアウト集」を参照ください。

CSVファイル詳細は 169 ページ「ファイルレイアウト集(ダウンロード 編)」を参照ください。

| // 個島                               | 5  | 城门 ł                | 辰1公1公职作              | 与辛反    | 人刀                  |              |   |                 | 福島 社長 様        | ● ヘルプ   | -0 0 <b>グアウト</b> |   |
|-------------------------------------|----|---------------------|----------------------|--------|---------------------|--------------|---|-----------------|----------------|---------|------------------|---|
| ホーム                                 | Î  | 鎌行·更庸*              | 三慶UF3銀行(0005)。本保     | i(001) |                     |              |   |                 |                |         |                  | l |
| 残高,入出金明相照会                          | ζ. | 料目・口座勝号 *           | 普通 - 1234567         |        |                     |              |   |                 |                |         |                  |   |
| 服法・服務                               | 7  | 爱歌人名*               | ミツビシタロウキョウカ          |        | 受取人名(カナ) *          | ミザビーシタロウキョウカ |   |                 |                |         |                  |   |
| 銀达·銀鈴                               | 7  | 细达情報                |                      |        |                     |              |   |                 |                | ^       |                  |   |
| 振込・振器データ作成                          |    | 振込期定日 *             | 2025/02/21           | ×      | 取引曲                 | ○○支払い        |   |                 |                |         |                  |   |
| A<br>BIT : BIMA - AOBIM & OF        |    | 關込金額 *              | 123,4                | 56 円   |                     |              |   |                 |                |         |                  |   |
| 振込時線額会<br>市込・市谷データの供会・訂正<br>取消を行います | Þ  | EDIMENTICS          | ● 選択なし ○ EDI情報       |        | ○ 願喜コード1/2          |              | ) |                 |                |         |                  |   |
| 定期自動振込                              |    | 新聞                  |                      |        |                     |              |   |                 |                |         |                  |   |
| 振込先管理                               |    | コメント                |                      |        |                     |              |   |                 |                |         |                  |   |
| 称合版这                                |    | 手数料信報               |                      |        |                     |              |   |                 |                | ^       |                  |   |
| 给与其与振込                              |    | 手放料曲収契機             | 😑 BIJN 🔿 (BNN (BEOK) |        |                     |              |   |                 |                |         |                  |   |
| 口座振替                                | ζ. | 手款利負担先              | 🖲 依赖人角担 🔿 受取人角担 🤇    | ) 受取人負 | 但(形定額)              |              |   |                 |                |         |                  |   |
| 出金申請                                | 1  | 手数料机器口座情報*          | 110                  | 10161  | 20 Q                |              |   | 手数料引落口信者義人者(カナ) | 294° >7219395° |         |                  |   |
| F-NET代金回収-クイック型                     |    | 19 BR               | 18                   |        |                     |              |   |                 |                |         |                  |   |
| F-NET代金回収・ワイド型                      | •  | 依赖人負担<br>手数料金斯(机故者) | 500円                 |        | 信頼人負担<br>手数料金額(和込み) | 550FJ        |   | (適用税率10%)       |                |         |                  |   |
| 积金·各種料金払送                           |    | 受职人負担<br>手款料金額(机族書) | 0円                   |        | 受取人負担<br>手設計会發(死込み) | 아면           |   | (適用税率10%)       |                | _       |                  |   |
| 取引一覧                                |    | 受电人受电金额             | 123,456円             |        | 信赖人支払金額             | 124,006円     |   |                 |                | 19      |                  |   |
| ¥10                                 |    |                     |                      |        |                     |              |   |                 |                | _       |                  |   |
|                                     |    |                     |                      |        |                     |              |   |                 | 内容確認           | -106874 | PDF出力            |   |

| ▶ 福島                                 | 銀行 振込依頼受付内容確認                                         | ● ヘルプ 🚽 ログアウト |
|--------------------------------------|-------------------------------------------------------|---------------|
| л- <b>л</b>                          | 级教人的報                                                 | ^             |
| 残高·入出会明秘照会、                          | □æ編編* 本店営業部(110) - 普通 - 1016129                       |               |
| 新达·新桥                                | ロ豚各高人名* ふくぎんテスト商事株式会社 ロ豚名高人名 (カナ)* フクギンテストショウジ        |               |
| 振込·振替                                | 依頼人名*     ふくざんデスト島事株式会社    後親人名 (カナ)*     フクギンテストショウジ |               |
| 振込・振替データ作成<br>振込・振替データの登録を行いま        | <b><b>本</b>期人這時修正 20</b>                              |               |
| 7                                    | 鐵込先信報                                                 | ~             |
| 動込時職務数<br>商品・簡量データの標金・訂正・<br>取消を行います | <b>第</b> 込先情報修正 21                                    |               |
| 定期自動振込                               | 重动情報                                                  | ~             |
| 振込先管理                                | 手数网络器                                                 | ~             |
| 総合振込                                 | <b>新达信报·手款利信报修正</b> 22                                |               |
| 給与賞与摂込、                              | 承認者情報                                                 | ^ 23          |
| 口座板替                                 | 和特殊调整* 即山 詳長 *                                        | ~~            |
| 出金申請                                 | 来道教師メッセージ                                             |               |
| F-NET代金国収-クイック型、                     |                                                       |               |
| F-NET代金田収・ワイド型                       |                                                       |               |
| 积金·各種料金払32. 、                        |                                                       |               |
| 取引一発                                 |                                                       | 24            |
| 承認                                   | <b>R</b> ð                                            | 承認依頼 PDF出力    |

- 20「依頼人情報修正」を押下すると、依頼人 情報の修正が可能です。
- 21 「振込先情報修正」を押下すると、振込先 情報の修正が可能です。
- 22 「振込情報・手数料情報修正」を押下すると、 振込情報・手数料情報の修正が可能です。
- 23 承認者を選択します。 ※承認設定を「承認なし」「シングル承認」 「ダブル承認」としているかによって入力すべき 情報は変動します。
- 24 「承認依頼」を押下し、トランザクション認証を 行います。

#### Point!

承認依頼後、取引の内容に不正がないことの 確認のためトランザクション認証※を行います。

※「トランザクション認証」はセキュリティ対策の 一つで、悪意のある第三者が振込先口座の 情報を勝手に書き換え、意図しない口座に 振り込ませるといった犯罪を防止することが できます。

! ログイン時に使用した認証方法のみ選択可 となります。

「端末認証」の操作手順 本 ページ 「アプリ認証」の操作手順

スマホアプリを用いたトランザクション認証は 「操作マニュアル(認証編)」の「第5章トラ 認証編 ンザクション認証」を参照ください。

別冊

### 端末認証を用いたトランザクション認証(申請者)

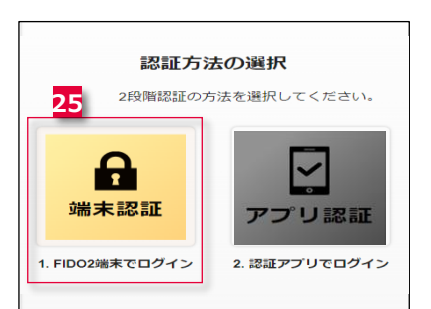

25 「端末認証」を選択します。

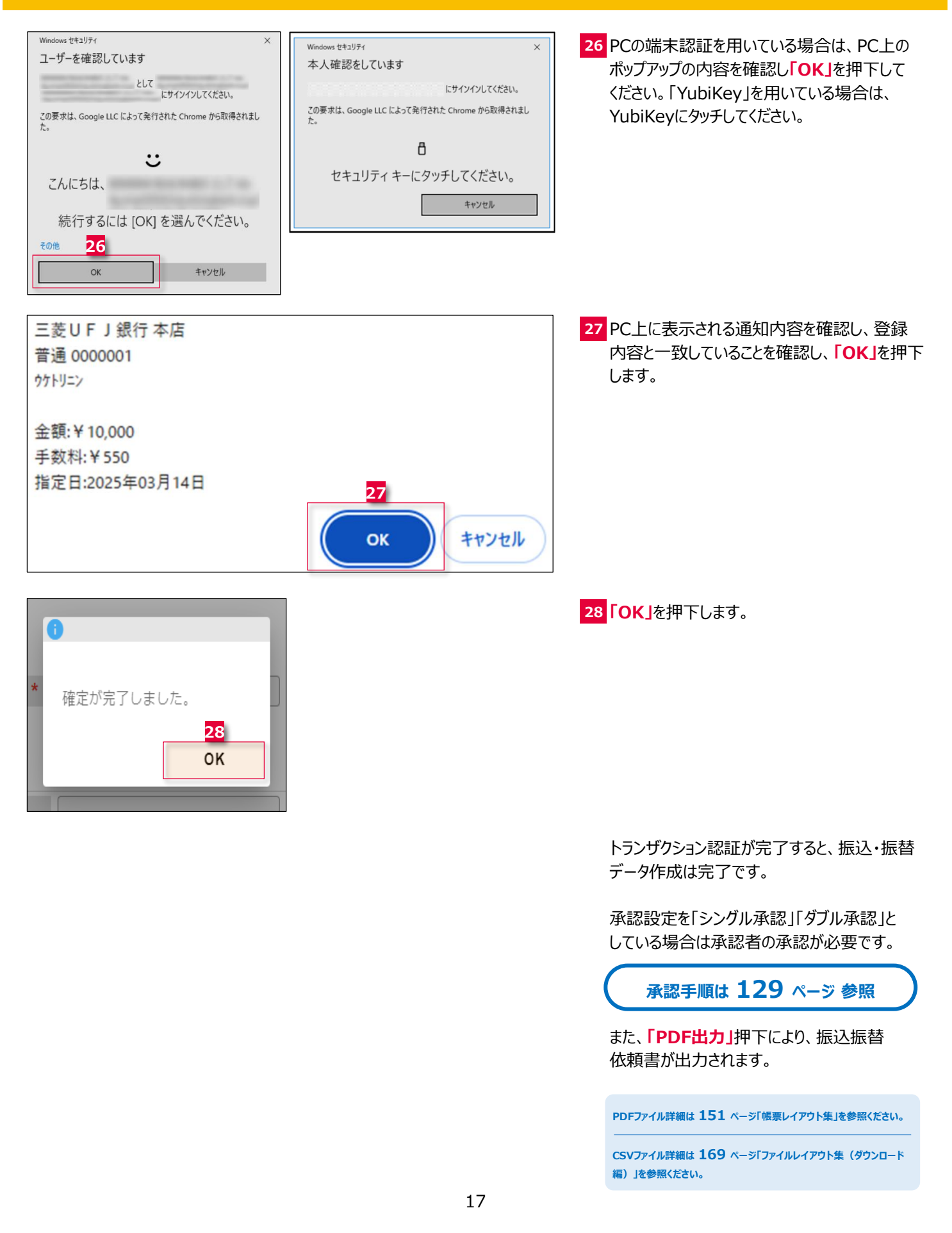

### 振込資金不足時の資金待ちについて

振込指定日を先日付に指定し、振込資金の引落エラーが発生した場合、振込指定日の7時頃に「振込資金引落エラー通知」の メールが通知されます。また、振込依頼照会の「処理状況」でステータスの確認が可能です。

引落エラーが発生した場合でも、当日中(13時まで)に口座への入金で振込資金が充当されれば、発信(振込)されます。 二重でのお振込にご注意ください。

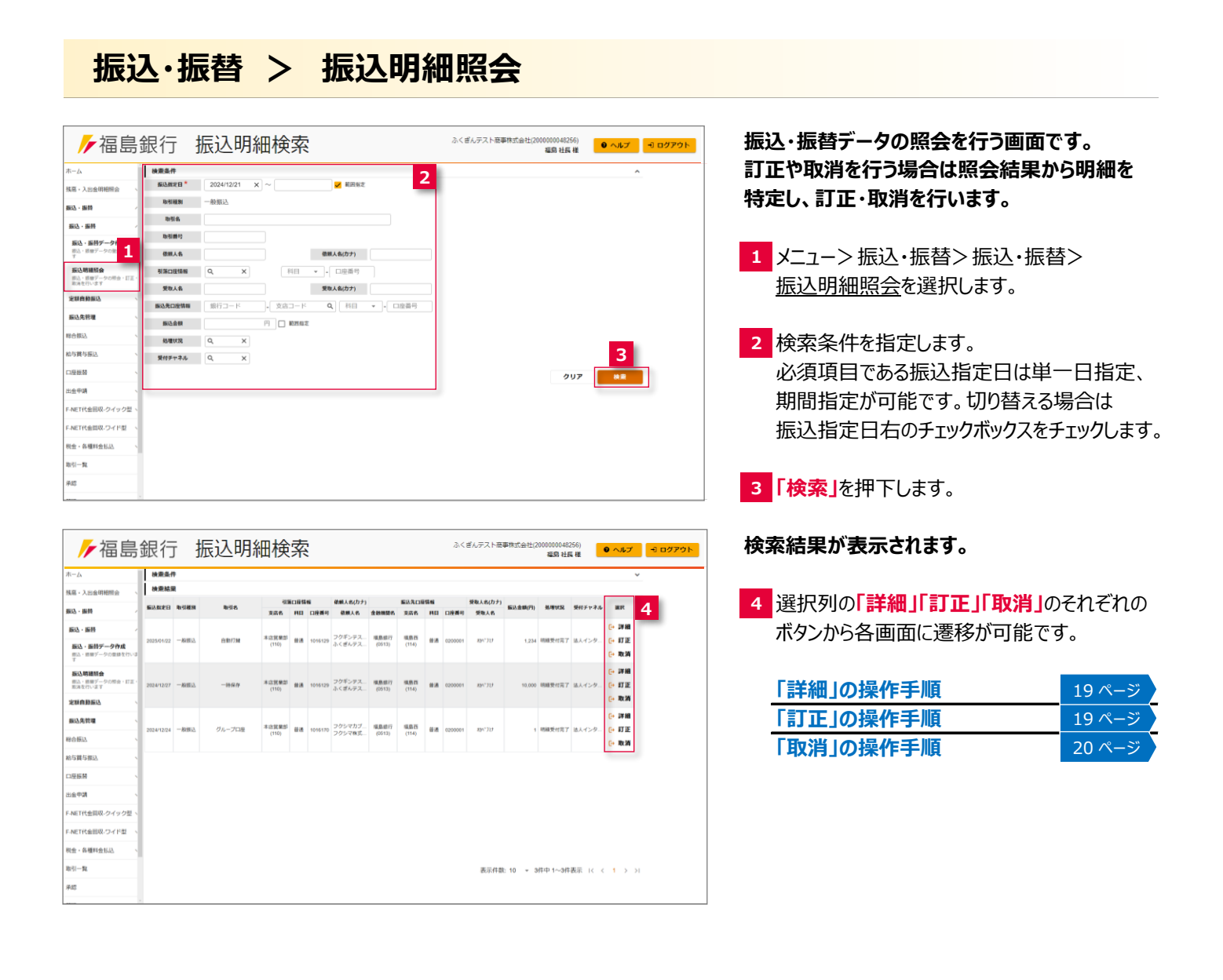

### 振込·振替 > 振込明細照会 > 詳細

| ▶ 福島釗                              | 银行 振         | 込明細照会                            |            | ふくぎんテス      | (卜奈事株式会社(200000048)<br>編島社長 | 256)<br>夏様 <b>ジ</b> ヘルプ | -1 ログアウト |
|------------------------------------|--------------|----------------------------------|------------|-------------|-----------------------------|-------------------------|----------|
| ホーム                                | 依赖人情報        |                                  |            |             |                             |                         | ^        |
| 残高・入出金明細照会、                        | 引落口座情報       | 本店営業部 (110) - 普通 - 1016129       |            |             |                             |                         |          |
| 编选·振费                              | 口座名義人名       | ふくぎんテスト商事株式会社                    | 口座名義人名(カナ) | フクギンテストショウジ |                             |                         |          |
| 振込・振荷                              | 振込依赖人名       | ふくぎんテスト商事株式会社                    | 振込依頼人名(カナ) | フクギンテストショウジ |                             |                         |          |
| 振込・振器データ作成                         | 受取人情報        |                                  |            |             |                             |                         | ^        |
| 主<br>1017 · 1018 ムール(2)8586 在43と13 | 振込先          | ● 本支店班 〇 他行班                     |            |             |                             |                         |          |
| 振込明細照会<br>振込・振算データの将会・IT正・         | 受收人口应信相      | 福島西 (114) - 普通 - 0200001         |            |             |                             |                         |          |
| REPORTING 9                        | 受取人名         | 岡部 史奈                            | 受取人名(力ナ)   | オカヘドフミナ     |                             |                         |          |
| 定限目频振达                             | 振込情報         |                                  |            |             |                             |                         | ^        |
| 振込先官理                              | 振込日          | 2025/01/22                       | 取引名        | 自動打鍵        |                             |                         |          |
| 総合振込 、                             | 振込金額         | 1,234 円                          |            |             |                             |                         |          |
| 給与賞与振込、                            | EDI情報・顧客コード* | <ul> <li>選択なし 〇 EDI清報</li> </ul> |            | /2          |                             |                         |          |
| ロ座気替く、                             | 摘要           | 振込) ふくぎんテスト商事株式会社                |            |             |                             |                         |          |
| 出金申請 、                             | イイズロ         |                                  |            |             |                             |                         |          |
| F-NET代金回収-クイック型、                   | 照会番号         |                                  | 进供種目       |             | 通信種目コード                     |                         | h        |
| F-NET代金回収-ワイド型 、                   | 受付日          | 2024/07/17                       | 取取調        |             | 受付チャネル                      | 法人インターネットパ              | ンキング     |
| 税金·各種料金払込 、                        | 取引種別         | 一般振込                             | 処理代況       | 明細受付完了      | エラー内容                       | - 5                     |          |
| 取引一覧                               | 戻る           |                                  |            |             |                             | 訂正 取淵                   | PDF出力    |

振込明細詳細が表示されます。

5 本画面の「**訂正」「取消」**ボタンから訂正、 取消を行うことが可能です。

| 「訂正」の操作手順 | 本 ページ  | , |
|-----------|--------|---|
| 「取消」の操作手順 | 20 ページ | , |

「PDF出力」押下により、振込振替 依頼書が出力されます。

PDFファイル詳細は 151 ページ「帳票レイアウト集」を参照ください。

CSVファイル詳細は 169 ページ「ファイルレイアウト集(ダウンロード 編)」を参照ください。

## 振込·振替 > 振込明細照会 > 訂正

| -ム<br>高·入出金明相照会 、                                                                                                    | 訂正依頼事項<br>愛取人科目 - 口臣番号( | •) 科田 • - 口座振号             |                     |             | 6                   | ^        |
|----------------------------------------------------------------------------------------------------|-------------------------|----------------------------|---------------------|-------------|---------------------|----------|
| ð - #itt                                                                                                    | 依赖人名(*)                 |                            | 信頼人名 (カナ) (*)       |             |                     |          |
| - ##                                                                                                    | 受收人名(*)                 |                            | 受收人名 (カナ) (*)       |             |                     |          |
| 職込・振動データ作成<br>制心・活動データの登録を行いま                                                                                                    | 手数时信候<br>手数时数收起来*       | 📀 8284 🔿 6894 (80.08)      |                     |             | 7                   | ^        |
| 最込時建設会<br>ある、前台データの明白、訂正、<br>あ為を行います                                                                                                    | 手数时机器口腔情報*              | 这番号 · 利田 · 「日前             | (第三 Q,              |             | 手数利利第四座<br>名楽入名(カナ) |          |
| Cill de la companya de la companya de la | 手數料確認                   |                            |                     |             |                     |          |
| <b>运达先管理</b>                                                                                                    | 依赖人食燈<br>手做料金額(积抜走)     | -8                         | 低限人負担<br>手数料会額(和込み) | -円          |                     |          |
| sina .                                                                                                    | 支払金額 (円)                | -8                         |                     |             |                     |          |
| WARD .                                                                                                    | 依赖人信報                   |                            |                     |             |                     | ^        |
| 14642                                                                                                    | 08980                   | 本店営業部 (110) - 養通 - 1016129 |                     |             |                     |          |
|                                                                                                    | 口臣告诫人名                  | ふくぎんテスト商事株式会社              | 口座名義人名(カナ)          | フクギンテストショウジ |                     |          |
| Takin .                                                                                                    | 依肥人名                    | ふくざんテスト商事株式会社              | 依頼人名(カナ)            | フクギンテストショウジ |                     |          |
| ET代金回収-ウイック型 、                                                                                                    | 受取人情報                   |                            |                     |             |                     | ~        |
| ET代金回収-ワイド型                                                                                                    | 振込発                     | ● 本支店用 〇 世行用               |                     |             |                     |          |
| 会·各種料金払达                                                                                                    | 0989                    | 福島西 (114) - 普通 - 0200001   |                     |             |                     |          |
| I-R                                                                                                    | 爱收人名                    | 問部 史章                      | 受收人名 (力ナ)           | 150°727     |                     | 8        |
|                                                                                                    |                         |                            |                     |             |                     | <u> </u> |

振込訂正依頼では、他金融機関あてに誤って 送金をした場合に送金内容を訂正することが できます。

6 訂正依頼事項に訂正する項目を入力します。

- · 受取人科目·口座番号
- ・ 依頼人名
- ・依頼人名(カナ)
- ・受取人名
- ・受取人名(カナ)

! 振込指定日の訂正は出来ません。訂正が 必要な場合は<u>取消</u>を行い、改めて振込・ 振替データの作成を行ってください。

7 振込訂正に伴う手数料の引落口座情報を 入力してください。入力後「手数料情報」 を押下してください。

8 「内容確認」を押下します。

| ┢ 福島                            | 銀行払            | 辰込訂正依頼                          | <b>頁受付</b> [ | 内容確認        | ふくぎんテスト商事株式会社 | ±(200000048256)<br>福島 社長 様 | 0 ^มว | -1 DØJ |
|---------------------------------|----------------|---------------------------------|--------------|-------------|---------------|----------------------------|-------|--------|
| <b>π</b> -Δ                     | 依照人名           | ふくぎんテスト商事株式会社                   | 依頼人名(カナ)     | フクギンテストショウジ |               |                            |       |        |
| 残高・入出金明相照会、、                    |                |                                 |              |             |               |                            |       |        |
| 163 · 168                       | 受取人信報          | @ ***** O ####                  |              |             |               |                            | ^     |        |
| BELX - BED                      | and a second   |                                 |              |             |               |                            |       |        |
| 最込・振時データ作成<br>問込・問題データの世話を行いま す | 受收人名           | 編集日(114)- 普通 - 0200001<br>同部 史奈 | 受收人名(力ナ)     | XDN"729     |               |                            |       |        |
| 振込明維指会                          | 網达情報           |                                 |              |             |               |                            | ^     |        |
| 商品・簡量データの開会・訂正・<br>第2週を行います     | 新活用的作用         | 2025/01/22                      | 取引曲          | 自動打翻        |               |                            |       |        |
| 定期自動振込                          | EDIME · BRED-F | ● MIR4U ◯ EDHAM                 | ○ ₩83-ド      | ia y        |               |                            |       |        |
| <b>振込先修理</b> 、                  | 振送会群           | 1,234 円                         |              |             |               |                            |       |        |
| ienus                           | 終業             | 振込) ふくざんテスト商事株式会社               |              |             |               |                            |       |        |
| 与賞与振込、、                         | コメント           |                                 |              |             |               |                            |       |        |
|                                 | 脱金额号           |                                 | 消费器          |             | 通信補助コード       |                            | h     | 1      |
| (金中語 、                          | 受付日            | 2024/07/17                      | Redship      |             | 受付チャネル        | 法人インターネット                  | バンキング |        |
| NET代金国収-クイック型、                  | 和机械制           | 一般版这                            | 9548143R     | 明相受付完了      | エラー内容         | -                          |       |        |
| NET代金回収・ワイド型                    | 承認者情報          |                                 |              |             |               |                            | 0     |        |
| 総会・各種料金払込、                      | 临秋水动机 *        | 上杉 肌肪 *                         |              |             |               |                            | 9     |        |
| k51-19.                         | 承認信頼メッセージ      |                                 |              |             |               |                            |       | 1      |
| 745                             | 戻る             |                                 |              |             |               |                            |       | 18 II  |

- 9 承認者を選択します。 ※承認設定を「承認なし」「シングル承認」 「ダブル承認」としているかによって入力すべき 情報は変動します。
- 10 「承認依頼」を押下します。 承認設定を「シングル承認」「ダブル承認」と している場合は承認者の承認が必要です。

承認手順は 129 ページ 参照

# 振込·振替 > 振込明細照会 > 取消

| ▶ 福島                                      | 銀行                | 振込取消依頼受                     | 付          |              | ふくぎんテスト商事株式会社 | 1(2000000048256)<br>福島 社長 様 | ● ヘルプ |
|-------------------------------------------|-------------------|-----------------------------|------------|--------------|---------------|-----------------------------|-------|
| -4                                        | 以下の振込をキャン         | ~セルします。(手数料はかかりません)         |            |              |               |                             |       |
| 1.入出金明相照会、                                | 依赖人情報             |                             |            |              |               |                             | ^     |
| - 1609                                    | C1024949          | 赤山田居岡田 (110) - 開始 一 1016120 |            |              |               |                             |       |
| ax , 1644                                 | 口座名義人名            | ふくざんテスト商事株式会社               | 口座名義人名(カナ) | フクギンテストショウジ  |               |                             |       |
| 07.000                                    | 依赖人名              | ふくざんテスト商事株式会社               | 依頼人名(カナ)   | フクギンテストショウジ  |               |                             |       |
| BLA・無料データの世話を行いる<br>FLA・時間データの世話を行いる<br>F | 受取人情報             |                             |            |              |               |                             | ^     |
| 成立明細胞会                                    | 服込先               | ○ 本支政府 ● 他行攻                |            |              |               |                             |       |
| 和品、細糖データの樹会、訂正、<br>和消を行います                | 銀行·支店             | 三菱UFJ銀行(0005) - 本店(001)     |            |              |               |                             |       |
| (新自動車)3 、                                 | 科目·口注册号           | 微通 - 0000001                |            |              |               |                             |       |
| 13.5代标准 、                                 | 受收人名              | ミツビシタロウキョウカ                 | 受取人名(カナ)   | 191-59024328 |               |                             |       |
| emu.                                      | L anua an an      |                             |            |              |               |                             |       |
| CONFECTION .                              | 新达规定日             | 2024/11/15                  | 取引名        |              |               |                             |       |
| 196-91962                                 | 63.61             | 9.670 円                     |            |              |               |                             |       |
| 166M                                      | and a state of    |                             | 0.000      |              |               |                             |       |
| Еф14 ×                                    | EDISTR - BRAS J P | C WHYSE O EDWIN             | 0 883-11   | en           |               |                             |       |
| ÆT代金国収-クイック型、                             | 10                | 撤込) ふくぎんテスト商事株式会社           |            |              |               |                             |       |
| NET代金同収・ワイド型                              | コメント              |                             |            |              |               |                             |       |
| 金、各種料金払込                                  | 和由教行              |                             | 消化装置       | •            | 通信補助コード       | •                           | li li |
| ci10                                      | 受付日               | 2024/07/17                  | Real Date: |              | 受付チャネル        | 法人インターネット                   | 「ンキング |
|                                           | 取引補助              | 一般版达                        | 法理状况       | 明相受付完了       | エラー内容         | -                           |       |
| 8                                         | 展る                |                             |            |              |               |                             |       |

振込取消依頼では、振込手続き完了後に、 ご依頼内容に誤りがある場合や振込を取消 したい等、お客さまのご都合でその振込を 取消することができます。

振込処理未済の場合は手数料は掛かりません。

11「内容確認」を押下します。

振込処理済の場合は所定の取消(組戻) 手数料が掛かります。

- 12 返金先の口座情報を入力します。
- 13 振込取消に伴う手数料の引落口座情報を 入力してください。入力後「手数料情報」を 押下してください。

14「内容確認」を押下します。

| ∕∕福島                                  | 銀行                  | 最込取消依頼受                       | 付                   | ふくざんテスト商事株式会社(200000048256)<br>福島 社長 様 | ● ヘルプ                 |      |
|---------------------------------------|---------------------|-------------------------------|---------------------|----------------------------------------|-----------------------|------|
| л- <b>Д</b>                           | 振込が完了している           | ため組灰の手数料が発生します。               |                     |                                        |                       |      |
| 残高・入出会明報問会                            | 取消依赖事项<br>资金先口班情報*  | (ABR) + NO + - OS             | (百円 Q)              |                                        | 口圧名義人名(カナ)・           | 12   |
| 新聞·新聞                                 |                     |                               |                     |                                        |                       |      |
| · · · · · · · · · · · · · · · · · · · | 手数料价畅<br>手数料面观装用*   | (8) \$5569 () (\$659 (\$8792) |                     |                                        | 13                    |      |
| (株込・振動データ作成<br>目込・原想データの登録を行いま<br>す。  | 手就料机器口控情报*          | [ 出銀号 ]-[ 利田 · ]-[ 四月         | (田円 Q,              |                                        | 季放利型第口座<br>名義人名(カナ) - | _    |
| 新込時通知会<br>第2、第87-90年8、172、            | 手数料確認               |                               |                     |                                        |                       |      |
| RACOLET                               | 依赖人負担<br>手数料金額(北込み) | -円                            | 信賴人負担<br>手款料会額(成款書) | P4-                                    |                       |      |
| See Harmon                            | 支払金額(円)             | -FI                           |                     |                                        |                       |      |
| 振込先管理                                 | 依赖人情報               |                               |                     |                                        |                       | ^    |
| News,                                 | CORVAN              | 本店営業部 (110) - 義通 - 1016129    |                     |                                        |                       |      |
| 16与翼与振达。                              | 口腔名義人名              | ふくぎんテスト商事株式会社                 | 口座名義人名(カナ)          | フクギンデストショウジ                            |                       |      |
| 口座振器                                  | 依赖人名                | ふくぎんテスト商事株式会社                 | 依赖人名 (力ナ)           | フクギンテストショウジ                            |                       |      |
| 出会中請                                  | 受收人情報               |                               |                     |                                        |                       | ^    |
| F-NET代金間収-ウイック型、                      | 振込光                 | ○本支店班 ⑧ 他行班                   |                     |                                        |                       |      |
| F-NET代会国収-ワイド型                        | 銀行・支援               | 康邦銀行(0126) - 南福島支店(114)       |                     |                                        |                       |      |
| 供查·各種料金払送                             | 料目・口座曲号             | 普通 - 0000001                  |                     |                                        |                       |      |
| <b>忠</b> 引一覧                          | 爱敬人名                | ミツビシタロウキョウカ                   | 受敬人名(カナ)            | 591°59074378                           |                       | 14   |
| ¥12                                   | 月<br>展る             |                               |                     |                                        |                       | ABAR |

| 10                            | 展る           |                          |           |              |         |            | 16 #248     |          |                      |
|-------------------------------|--------------|--------------------------|-----------|--------------|---------|------------|-------------|----------|----------------------|
| 1月一覧                          | 承認依頼メッセージ    |                          |           |              |         |            | Æ           |          |                      |
| 発金・各種料金払込 、                   | WACHTON -    | _E.4.9 mmm *             |           |              |         |            |             |          |                      |
| -NET代金回収-ワイド型 丶               | 承認者情報        | 1.44 MIN -               |           |              |         |            | ^ <b>15</b> |          |                      |
| -NET代金回収-クイック型、               | 取引補別         | 一般振込                     | 经理代限      | 明相受付完了       | エラー内容   | -          |             | . (      | 承認手順は 129 ページ 参      |
| 出金申請                          | 受付日          | 2024/07/17               | IN STREET |              | 受付チャネル  | 法人インターネットパ | ンキング        |          |                      |
| コ座振替                          | 脱金费号         |                          | 通信種目      | •            | 通信種目コード |            |             |          |                      |
| \$P\$黄白振込 、                   | イイズロ         |                          |           |              |         |            | 4           |          |                      |
| 8合版(2) 、                      | 终要           | 振込) フクシマ株式会社NaN1         |           |              |         |            |             | し<br>し   | ている場合は承認者の承認が必要      |
| 振込先修理                         |              | WIR42L      EDMAN        | 0 #83-1   | 12           |         |            |             |          | 応政止で シングル 承認」 タノル 承  |
| 定期自動振込                        | 振込金額         | 1円                       |           |              |         |            |             | -74      | 羽北守を「ここが」み羽」「ガブ」み    |
| 目込・目録データの相会・訂正・<br>取消を行います    | 服込施定日        | 2024/12/24               | 取引名       | グループロ座       |         |            |             | 16 7     | <b>系認依頼」</b> を押下します。 |
| T<br>振込明編版会                   | 振込信報         |                          |           |              |         |            | ^           |          |                      |
| 振込・振器データ作成<br>振込・振想データの登録を行いす | 受取人名         | 间部 史奈                    | 受取人名(カナ)  | オカヘドフミナ      |         |            |             |          |                      |
| 振込・振特 · ✓                     | 口座情報         | 福島西 (114) - 首通 - 0200001 |           |              |         |            |             | 情        | 報は変動します。             |
| 863、新帅 ·                      | 受取人情報<br>振込先 | (1) 未支送約 〇 相行炮           |           |              |         |            | ^           | 10       | ノル汚心」としているかによりし入り    |
| 集高·入出金明相照会 、                  | 1088.435     | フランマ株式<br>会社NaN1         | 信用人名 (刀子) | フランマカフンキカインヤ |         |            |             | ГА       | ブルネシリレレナいスかにトッナスカ    |
| т−д                           |              | 700 78000000             |           |              |         |            |             | <b>*</b> | 承認設定を「承認なし」「シングル承    |
|                               |              |                          |           |              |         |            |             |          |                      |

振込先管理 > 振込先登録

| ┢ 福島                                 | 銀行 振込先登録                  | ふくぎんテスト商事株式会社(200 | 0000048256)<br>編励社長様 ● ヘルプ <sup></sup> ログアウト | お取引の多い取引先等の受取人情報を登    | 録        |
|--------------------------------------|---------------------------|-------------------|----------------------------------------------|-----------------------|----------|
| <b>ホ</b> ーム                          | 受取人情報                     |                   | ^                                            | ししのくことで、振込・振省ナーダ作成時にノ | CU C     |
| 残高・入出金明相照会、                          | 振动先* ③ 本支店府 〇 伯行府 Z       |                   |                                              | 簡略化することが可能です。         |          |
| 162 · 169                            | <b>受收人口匪情報</b> * Q. X - 科 | 目 ▼ ・ □座番号        |                                              |                       |          |
| 新达·新特                                | 受收人名 *                    | 受收人名 (力ナ) *       |                                              |                       |          |
| 定颜自静振込                               | 握込情報                      |                   | ^                                            |                       |          |
| 振込先管理 1                              | b#6*                      |                   |                                              |                       |          |
| 振込先登録<br>振込先口径の新成登録を行います             |                           |                   |                                              | <u>振込先登録</u> を選択します。  |          |
| 振込先ファイル登録<br>膨込先口径の新規登録をファイル から行います  | ·                         |                   |                                              |                       |          |
| 振込先開会<br>登録した振込内口座の根金・安<br>更・剤はを行います |                           |                   |                                              | 2 振込先情報を入力します。        |          |
| 総合振込                                 |                           |                   |                                              |                       |          |
| 給与異与振込、                              |                           |                   |                                              |                       |          |
| 口座振算                                 |                           |                   |                                              | 「本支店宛」の操作手順本へ         | ページ      |
| 出金中請                                 |                           |                   |                                              |                       | °        |
| F-NET代金田収-クイック型、                     |                           |                   |                                              | 1101丁90」の1米TF于/頃 221  | <u> </u> |
| F-NET代金国収-ワイド型                       |                           |                   |                                              |                       |          |
| 税金・各種料金払込                            |                           |                   |                                              |                       |          |
| RGI-R                                | -                         |                   | 内容確認                                         |                       |          |

# 振込先口座指定 > 振込先:本支店宛

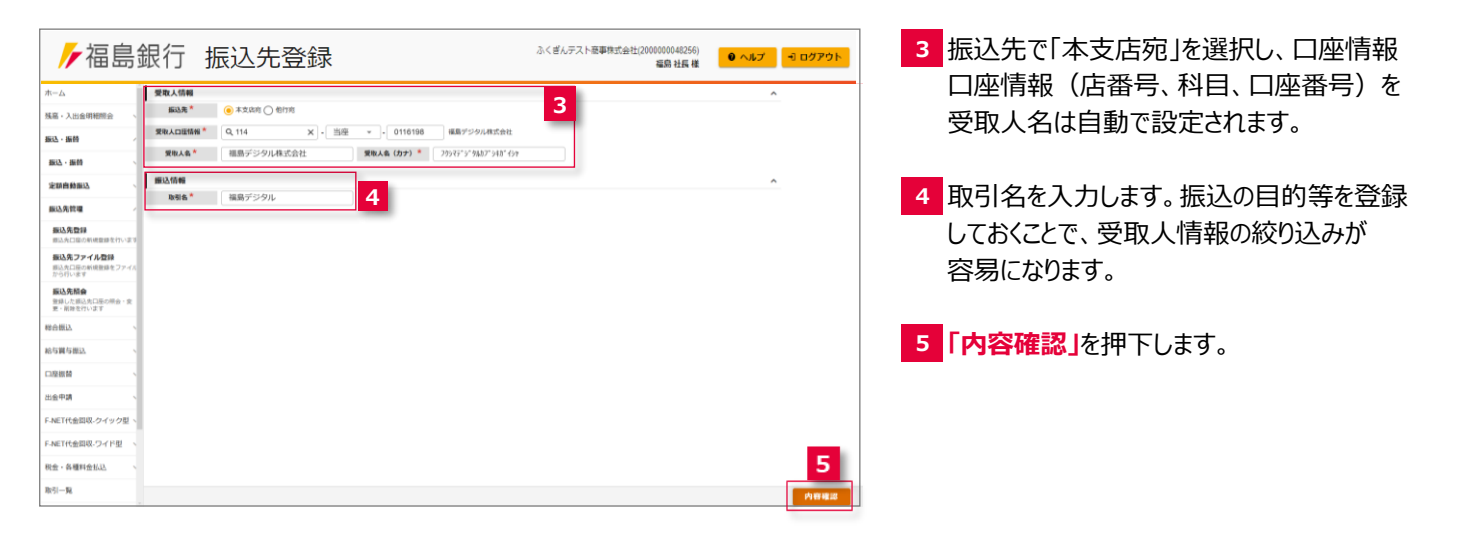

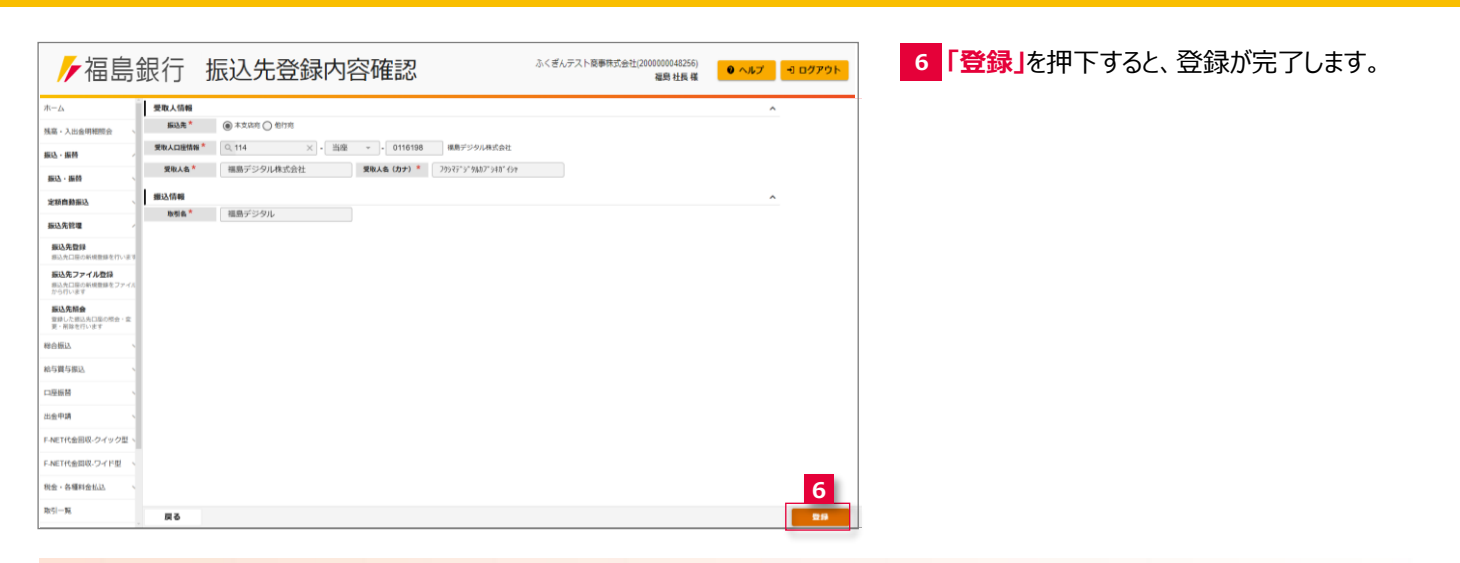

# 振込先口座指定 > 振込先:他行宛

| ▶ 福島                                                                                                    | 銀行振込先登録                                                                                                    | 7 振込先で「他行宛」を選択し、銀行コード、    |
|----------------------------------------------------------------------------------------------------|----------------------------------------------------------------------------------------------------|---------------------------|
| *                                                                                                    |                                                                                                    | - 支店コード、科目、口座番号、受取人名、     |
|                                                                                                    | ■ KNA MHH 7                                                                                                    |                           |
| 残高,入出金明相照会 、                                                                                                    | 第行・東京* 0001 - 715 Q、みずは銀行-福島支店                                                                                                    | 受取人名 (カナ)を人力します。          |
| 銀(2)-銀柄                                                                                                    | #■·口語#6 * 所通 - 1234567                                                                                                    |                           |
| 新达-新的                                                                                                    |                                                                                                    |                           |
| 定期自動振込                                                                                                    |                                                                                                    | 8 取引名を入力します 振込の日的等を登録     |
| 振込先管理                                                                                                    |                                                                                                    |                           |
| 振込先登録                                                                                                    |                                                                                                    | しておくことで、受取人情報の絞り込みが       |
| あいたファイル登録 あいた口座の新規登録をファイル から行います                                                                                                    |                                                                                                    | 容易になります。                  |
| 振込先開会<br>登録した振込売口服の現会: 空<br>英・用除を行います                                                                                                    |                                                                                                    |                           |
| 総合振込                                                                                                    |                                                                                                    |                           |
| 給与異与振込                                                                                                    |                                                                                                    |                           |
| 口座振替                                                                                                    |                                                                                                    |                           |
| 出金申請                                                                                                    |                                                                                                    |                           |
| F-NET代金回収-クイック型、                                                                                                    |                                                                                                    |                           |
| F-NET代金間収-ワイド型                                                                                                    |                                                                                                    |                           |
| 税金・各種料金払込                                                                                                    | 9                                                                                                    |                           |
| 取引一覧                                                                                                    | An                                                                                                    |                           |
|                                                                                                    |                                                                                                    |                           |
| ▶/福島                                                                                                    | 銀行 振込先登録内容確認 <sup>3&lt; ₫/テスト≅₩®₫₫±12000004256</sup><br>編9 ±5 世 <b>2</b> • 1027                                                                                                    | ▶ 10 【登録」を押下すると、登録が完了します。 |
| ┣┣ 福島                                                                                                    | 銀行 振込先登録内容確認 <sup>3&lt;(営んデスト毎毎時式会社)(20000044256)</sup><br>編8日版報 ● へねブ ● ログア<br>■第14版報 ○                                                                                                    | 10 「登録」を押下すると、登録が完了します。   |
| // 福島 *-△ KHI· ↓ 2100 00000000000000000000000000000000                                                                                                    | 銀行 振込先登録内容確認 <sup>3√営んデスト毎毎時式会社(20000044256)</sup><br>編8日版報 ● へ#ブ ● D27 <sup>9</sup><br>第84.588 ~<br>第15.288 ● 6178                                                                                                    | 10 「登録」を押下すると、登録が完了します。   |
| <ul> <li>本ーム</li> <li>株画・人出会明報酬会、</li> <li>総・6番</li> </ul>                                                                                                    | 銀行 振込先登録内容確認 △<ぎんテスト目標年度は会社(2000004256)<br>■ 1027*<br>■第 社長 健 ● へあ了 ▼ 1027*<br>■ 第 社長 健 ● 小あ了 ▼ 1027*<br>■ 254.558 ● ● F/R<br>■ (1988* ● 01*2***********************************                                                                                                    | 10 「登録」を押下すると、登録が完了します。   |
|                                                                                                    | 銀行 振込先登録内容確認 ☆<br>副 #15 ## ● へあて マロクア<br>副 #15 ## ● へあて マロクア<br>副 #15 ## ● へあて マロクア<br>■ #15 ## ● ↓ \$25 ##10 ● #17 ● ↓ \$25 ##10 ● ↓ \$1 ##10 ● ↓ \$1 #10 ● ↓ \$1 #10 ● ↓ \$1 #10 ● ↓                                                                                                    | , 10 「登録」を押下すると、登録が完了します。 |
| ボーム       KE · 入出会明相附合       KD · 服務       SD · 服務       SD · 服務                                                                                                    | 銀行 振込先登録内容確認 ふくぎんテスト医専想式会社(2000004256)<br>副 HE @ ● へ&7 マロ27<br>副 HE @ ● へ&7 マロ27<br>副 HE @ ● へ&7 マロ27<br>■ 1 HE @ ● やいき<br>■ ・228年 ● やいき<br>■ ・228年 ● やいき<br>■ ・218年57<br>■ ・218年57<br>■ ・218年558<br>■ ・218年57<br>■ ・218<br>■ ・218年57<br>■ ・218年57<br>■ ・218年57<br>■ ・218年57<br>■ ・218年57<br>■ ・218年57<br>■ ・218年57<br>■ ・218<br>■ ・218年57<br>■ ・218年57<br>■ ・218年57<br>■ ・218年57<br>■ ・218<br>■ ・218年57<br>■ ・218<br>■ ・218<br>■ | 10 「登録」を押下すると、登録が完了します。   |
| ホーム     ホーム     ちゅうりゅう      ・     ホーム     ちゅうりゅう      ・     ちゅうりゅう      ・     ・     の     ・     の     ・     の     ・     の     ・     の     ・     の     ・     の     の       | またう 振込先登録内容確認 ふくぎんテストを要要性が会社(2000004229)<br>副 HE で マロクア<br>副 HE で ・ 「コンジーン」<br>第8.4% ○ トエスの(⑥ 低いい<br>第17.5% ○ のジー・「フラ・マロジー」<br>第18.4% ○ トエスの(⑥ 低いい<br>第17.5% ○ のジー・「フラ・マロジー」<br>第18.4% ○ アエスの(⑥ 低いい<br>第17.5% ○ のジー・「フラ・マロジー」<br>第18.4% ○ アエスの(⑥ 低いい<br>第17.5% ○ のジー・「フラ・マロジー」<br>第18.4% ○ アエスの(⑦ 低いい)<br>第18.4% ○ アエスの(⑦ 低いい)<br>第19.4% ○ アエスの(⑦ 低いい)<br>第19.4% ○ のジー・「フラ・マロジー」<br>第19.4% ○ のジー・「フラ・マロジー」<br>第19.5% ○ のジー・「フラ・マロジー」<br>第19.5% ○ のジー・「フラ・マロジー」<br>第19.5% ○ のジー・「フラ・マロジー」<br>第19.5% ○ のジー・「フラ・マロジー」<br>第19.5% ○ のジー・「フラ・マロジー」<br>第19.5% ○ のジー<br>第19.5% ○ のジー<br>第19.5% ○                                                                                                    | 10 「登録」を押下すると、登録が完了します。   |
| ホーム           ホーム           NG ・ Atta Setting           BGA ・ BH           BGA 和目の目的目的日本           BGA Atta Better Setting                                                                                                    | 北行 振込先登録内容確認     ふくぎんテスト医専性活会社(20000004259)     国 知 相      ロクア     国 知 相     ロクア     国 知 相     ロット     ロット     ロッ     ロット     ロッ     ロッ     ロッ     ロッ     ロッ     ロット     ロット     ロッ     ロット                                                                                                    | 10 「登録」を押下すると、登録が完了します。   |
| 市山           市-ム           Kill           SLS・最新           SLS・最新           SLS・最新           SLS・最新           SLS-BR           SLSARDS           SLSARDS           SLSARDS           SLSARDS           SLSARDS           SLSARDS           SLSARDS           SLSARDS           SLSARDS                                                                                                    | 銀行 振込先登録内容確認 ☆(ぎんテスト陸専用活金社(20000044256)<br>画別 社名 彼 ● ヘルプ マログア<br>画別 社名 彼 ● ヘルプ マログア<br>画別 社名 彼 ● ペルプ<br>■ 小 二 224567<br>■ 2255 (275) (275)                                                                                                    | 10 「登録」を押下すると、登録が完了します。   |
| ホーム     ホーム     ホー     ホー     ホ   | 銀行 振込先登録内容確認 <sup>Δ</sup><br>                                                                                                    | 10 「登録」を押下すると、登録が完了します。   |
| 水白島           ボーム           Kill - Julig diffetting           Kill - Julig diffetting           Kill - Julig diffetting           Kill - State           Kill - State <t< th=""><th>北公路 ● 128407 第845年1200000042566 00 10 10 10 10 10 10 10 10 10 10 10 10</th><th>10 「登録」を押下すると、登録が完了します。</th></t<>                                                                                                    | 北公路 ● 128407 第845年1200000042566 00 10 10 10 10 10 10 10 10 10 10 10 10                                                                                                    | 10 「登録」を押下すると、登録が完了します。   |
| 市山           R-ム           Kill - Jusé millités           Kill - Jusé millités           Kill - Jusé millités           Kill - Jusé millités           Kill - Saté           BUS - Ball           BUS - Ball                                                                                                    | 銀行 振込先登録内容確認 △<(EA,F2, h世界815, bt1, (00000, b12, b))<br>副 HB # ● へあ.7 € 1027<br>副 HB # ● ○ あ.5 € 1027<br>■ 15, 5 # ● ○ あ.5 € 1027<br>■ 15, 5 # ● ○ 5, 5 € 1027<br>■ 15, 5 # ● ○ 5, 5 € 1027<br>■ 15, 5 # ● ○ 5, 5 € 1027<br>■ 15, 5 # ● ○ 5, 5 € 1027<br>■ 15, 5 # ● ○ 5, 5 € 1027<br>■ 15, 5 # ● ○ 5, 5 € 1027<br>■ 15, 5 # ● ○ 5, 5 € 1027<br>■ 15, 5 # ● ○ 5, 5 € 1027<br>■ 15, 5 # ● ○ 5, 5 € 1027<br>■ 15, 5 # ● ○ 5, 5 € 1027<br>■ 15, 5 # ● ○ 5, 5 € 1027<br>■ 15, 5 # ● ○ 5, 5 € 1027<br>■ 15, 5 # ● ○ 5, 5 € 1027<br>■ 15, 5 # ● ○ 5, 5 € 0, 5 € 1027<br>■ 15, 5 # ● ○ 5, 5 € 0, 5 € 0, 5 €                                                                                                    | 10 「登録」を押下すると、登録が完了します。   |
|                                                                                                    | 銀行 振込先登録内容確認 △<(#Aテスト陸専用活金社(2000004426))<br>画別 社名 (1027)<br>画別 社名 (1027)<br>画別 (1027)<br>画別 社名 (1027)<br>画別 (1027)<br>画別 (1027)<br>画] (1027)                                                                                                    | 10 「登録」を押下すると、登録が完了します。   |
| Распанствания           R-Δ           Kia - Julia drillingia           Kia - Julia drillingia           Kia - Landon drillingia           Kia - Landondrillingia           Kia - Landondri                                                                                                    | 銀行 振込先登録内容確認 △<(#Aテスト陸等年活会社(2000004426))<br>画朝 社名 (1027)<br>画朝 社名 (1027)<br>「日本の時間 ・ 1528年(1011) 「715 0」かず (13日6) - 48.8523<br>日日 - 1224607<br>東山本 (127)<br>日日 - 1224607<br>東山本 (127)<br>東山本 (127)<br>日日 - 1224607<br>東山本 (127)<br>東山本 (127)<br>日日 - 1224607<br>東山本 (127)<br>日日 - 1224607<br>東山本 (127)<br>日日 - 122467<br>東山本 (127)<br>日日 - 122467<br>東山本 (127)<br>日日 - 12247<br>日日 - 12247<br>日日                                                                                                 | 10 「登録」を押下すると、登録が完了します。   |
| Aca     Aca     A | 銀行 振込先登録内容確認 <sup>Δ</sup> <(4,,,,,,,,,,,,,,),,,,,,,,,,,,,,,,,,,,,,                                                                                                    | 10 「登録」を押下すると、登録が完了します。   |
| 水ーム           ホーム           Nill           Nill           Nill           Nill           Nill           Nill           State           State     <                                                                                                    | 銀行 振込先登録内容確認<br><sup>▲ ( 都, 万)、 世界現金社(2000004256)</sup><br><sup>● へあ7</sup> 1027<br><sup>●</sup> <sup>→</sup> <sup>→</sup> <sup>→</sup> <sup>→</sup> <sup>→</sup> <sup>→</sup> <sup>→</sup> <sup>→</sup> <sup>→</sup> <sup>→</sup>                                                                                                    | 10 「登録」を押下すると、登録が完了します。   |
| 市価           ホーム           Ria - Jusia (明明語)           Ria - Jusia (明明語)           Ria - Bath           Ria - Bath                                                                                                    | 銀行 振込先登録内容確認 <sup>Δ</sup> ( ΞΔ,72, ΝΕΨ # Stable 200000426)                                                                                                    | 10 「登録」を押下すると、登録が完了します。   |

## 振込先管理 > 振込先ファイル登録

| ▶ 福島                                                              | 銀行 振込先ファ                                                                                                    | マイル登録  |                          | ふくぎんテン     | スト商事株式会社(2 | 000000048256)<br>福島 社長 様 | -1 ログアウト |  |
|-------------------------------------------------------------------|----------------------------------------------------------------------------------------------------|--------|--------------------------|------------|------------|--------------------------|----------|--|
| ホーム<br>残高・入出会明経帰会<br>振込・振時                                        | 登録ファイル情報<br>フォーマット <sup>★</sup> ④ 全銀標準フォーマット<br>ファイル <sup>★</sup> ④ 伝説先ファイル登録.cs                                                                                                    | 8V     | ファイル形式 <sup>®</sup><br>X | ⊚ csv () i | 包定長        | 2<br>7970-1              |          |  |
| 据这·播發                                                             | ■ 100 / 100 / 1 |        |                          |            |            |                          |          |  |
| 定额自動振込                                                            | 受取人名 (カナ)<br>受取人名                                                                                                    | 金融機問名  | 受取人口座情報<br>支店            | 料目         | 口座番号       | 取引名                      |          |  |
| 振込先前項<br>振込先登録<br>回込先口型の新規型目<br>振込先ファイル教録                         | ۶°207025<br>-                                                                                                    | (0513) | (110)                    | 普通         | 1016129    |                          |          |  |
| 部込んしから秋秋音師をファイル<br>から打います<br>毎以ん類の<br>雪別した際以外口除の財会・室<br>更・削除を打います | 70¥*`>7XH>39>*                                                                                                    | (0513) | (110)                    | 前通         | 1016129    |                          |          |  |
| 総合組み振込、                                                           | 791*">721+">721+">721+">721+">721+">721+">721+">721+">721+">721+">721+">721+">721+">721+">721+">721+">721+">721+">721+">721+">721+">721+">721+">721+">721+">721+">721+">721+">721+">7                                                                                                    | (0513) | (110)                    | 普通         | 1016129    | -                        |          |  |
| 山田田市<br>山金甲購<br>F-NET代金回収-クイック型、                                  | 201*"572151995"<br>-                                                                                                    | (0513) | (110)                    | 首通         | 1016129    |                          |          |  |
| F-NET代金回収・ワイド型<br>税金・各種料金払送                                       | 794"57315395"                                                                                                    | (0513) | (110)                    | 普通         | 1016129    |                          | 3        |  |
| R(5)-76                                                           |                                                                                                    |        |                          |            |            |                          | 内容確認     |  |

### ファイル登録を利用した一括での振込先登録が できます。

- メニュー> 振込・振替> 振込先管理> <u>振込先ファイル登録</u>を選択します。
- 2 ファイル形式(CSV/固定長)を選択します。
   ▲ を押下し、登録するファイルを選択してください。その後「アップロード」を押下すると、 ファイルの内容が画面表示されます。

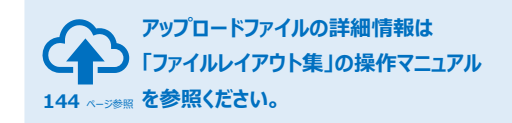

- 3「内容確認」を押下します。
- 4 「登録」を押下すると、登録が完了します。

| ▶ 福島                                   | 銀行 抵     | 長込先ファイ           | ル登録内容  | 確認      | ふくぎんテス     | .卜商事株式会社(2) | 00000048256)<br>福島社長様<br><sup>10</sup> ヘルプ | 🗐 ログアウト  |
|----------------------------------------|----------|------------------|--------|---------|------------|-------------|--------------------------------------------|----------|
| 木-ム                                    | 登録ファイル情報 | 1                |        |         |            |             |                                            | <b>`</b> |
| 残高・入出金明相照会、                            | フォーマット*  | ● 全部標準フォーマット     |        | ファイル形式* | € CSV () B | 定長          |                                            |          |
| ······································ | ファイル*    | ▲ 振込先ファイル登録.csv  |        | ×       |            |             | アップロード                                     |          |
| 振込・振特                                  | 登録ファイル情報 | i i              |        |         |            |             |                                            |          |
| 定期自動振动                                 | 쐜        | 取人名(カナ)          |        | 受取人口座情報 |            |             | 取引名                                        |          |
| 100.000                                |          | 受取人名             | 金融機関名  | 支店      | 料目         | 口座番号        |                                            |          |
|                                        |          | 9°307U3E         | (0513) | (110)   | 前道         | 1016129     |                                            |          |
| 振込先ファイル登録 あいたロードの新成登録をファイル から行います      |          | 79‡°`\;7XH\;399° |        |         |            |             |                                            |          |
| 振込先開会<br>登録した振込内口座の明会・変<br>第・前録を行います   |          |                  | (0513) | (110)   | 普通         | 1016129     |                                            |          |
| 総合振込                                   |          | 794°.59319399°   | (0512) | (110)   | 普通         | 1016129     |                                            |          |
| 后9月9加达<br>                             |          |                  | (0010) | (110)   |            |             |                                            |          |
|                                        |          | 794" 27312399"   |        |         |            |             |                                            |          |
| F-NET代金国収-クイック型、                       |          |                  | (0513) | (110)   | 普通         | 1016129     |                                            |          |
| F-NET代金回収・ワイド型 、                       |          | 79#"0FXH3a99"    |        |         |            |             |                                            | _        |
| 税金・各種料金払込                              |          |                  | (0513) | (110)   | 普通         | 1016129     |                                            | 4        |
| R51-R                                  | 戻る       |                  |        |         |            |             |                                            | 29       |

# 振込先管理 > 振込先照会

| ┢ / / / / / / / / / / / / / / / / / / / | 銀行      | 登録振込先         | 検索       | ふくぎんテスト意事株式会社(200000048256)<br>福島 社員 様 | ● ヘルプ 🚽 ログアウト | 登録    | 緑済振込先の一覧照会に加え、変更や削除を<br>マレゼマナナナ      |
|-----------------------------------------|---------|---------------|----------|----------------------------------------|---------------|-------|--------------------------------------|
| <b>ホ</b> ーム                             | 検索条件    |               |          | 2                                      | ^             | - ît: | つことか じさまり。                           |
| 残高・入出金明報照会、                             | 爱收人名    |               | 愛取人名(カナ) | <b></b>                                |               |       |                                      |
| 振込·振動                                   | 取引名     |               |          |                                        |               |       |                                      |
| 振达·振桥                                   | 金融總額・支援 | 銀行コード ・ 支店コード | α,       |                                        |               | 1     | メニュー>振込・振替>振込先管理>                    |
| 定期自動振动                                  | 料用・口塗掛り | 利日 v · 口座番号   |          |                                        | _             |       |                                      |
| 1011 (710) (81                          | 受付チャネル  | Q, X          |          |                                        | 3             |       | <u>振込先照会</u> を選択します。                 |
| BULGER I                                |         |               |          | クリア                                    | RR            |       |                                      |
| 単込丸口座の系統整備を行います                         |         |               |          |                                        |               |       |                                      |
| 新込先ファイル登録<br>新込先口幕の新焼登録(<br>から打います)     |         |               |          |                                        |               | 2     | 検索条件は任意です。                           |
| 振込先額会<br>登録した部込丸口除の符合:室<br>更、前時を行います    |         |               |          |                                        |               |       |                                      |
| 総合版は、                                   |         |               |          |                                        |               | -     |                                      |
| 给与其与振达、                                 |         |               |          |                                        |               | 3     | 「快発」を押下しま9。                          |
| 口座抓着                                    |         |               |          |                                        |               |       |                                      |
| 出金申請                                    |         |               |          |                                        |               |       |                                      |
| F-NET代金国収-クイック型、                        |         |               |          |                                        |               | 4     | 「CSV出力」を押下すると、検系条件に合致                |
| F-NET代金回収・ワイド型 🕓                        |         |               |          |                                        |               |       | するCSVファイルが出力されます。                    |
| 現金・各種料金払送                               |         |               |          |                                        | 4             |       |                                      |
| 取引一覧                                    |         |               |          |                                        | CSV出力         |       |                                      |
|                                         |         |               |          |                                        |               |       | PDFファイル詳細は 151 ページ「帳票レイアウト集」を参照ください。 |

|                     | 東条件 |               |                |                 |      |         |                |              |          |
|---------------------|-----|---------------|----------------|-----------------|------|---------|----------------|--------------|----------|
| NERG                | 亲结果 |               |                |                 |      |         |                |              | 5        |
|                     |     | 受取人名 (力ナ)     |                | 受收人口应信報         |      |         | <b>B</b> 516   | 受付チャネル       | aute     |
|                     |     | 受取人名          | 金刀肤和制印         | 支店              | 料目   | 口座番号    |                |              |          |
|                     |     | 80A" 72\$     | 18.96.0817     | 16.9.5          |      |         |                |              | G 詳細     |
|                     |     | sector course | (0513)         | (114)           | ma   | 0200001 | 20241028       | 法人インターネッ     | (* K.R.  |
|                     |     | MUP JCH       |                |                 |      |         |                |              | C+ MIR   |
| - 11                |     | 777           | 10.00.007      | 100.0           |      |         |                | a = a        | C+ JA NE |
| idesactives 2       | 2   |               | (0513)         | (114)           | 10.0 | 0200003 | じこうこうしん        | 法人インターネッ     | [• 変更    |
| イル登録<br>GREERA ファイス |     | കർംഗ          |                |                 |      |         |                |              | C+ MIR   |
|                     |     | 9* 392931     | 100.000        | -71010200000    |      |         |                |              | C+ DV MB |
| LORONA R            | -   |               | 福島銀行<br>(0513) | 本.匹言單即<br>(110) | 台通   | 1016129 | じごう            | 法人インターネッ     | [+ 変更    |
| 18.1                |     | 3° 397832     |                |                 |      |         |                |              | C+ MIR   |
|                     |     | 0.00          |                |                 |      |         |                |              | (- 17 M  |
|                     |     | 2.42          | 織動銀行           | 福島西             | 11.1 | 0200001 | とりひき           | 法人インターネッ     | G• 按要    |
|                     |     | じこう           | (0013)         | (114)           |      |         |                |              | G+ MIR   |
|                     |     | 179° 213      |                |                 |      |         |                |              | E- IV H  |
| Code Call           |     |               | (0513)         | 福島西<br>(114)    | 前通   | 0200003 |                | 法人インターネッ     | [→ 変更    |
| energy and the      |     | 64A. W23      |                |                 |      |         |                |              | C+ Alla  |
| 2.ウイド型 、            |     | X04" 755      |                |                 |      |         |                |              | C+ 14 M  |
| 14.13 St. 14.18     |     |               |                |                 | 長    | 示件故: 10 | * 64件中 1~10件表示 | 10 0 1 2 3 4 | 5 6 7    |

5 選択列の「詳細」「変更」「削除」のそれぞれの ボタンから各画面に遷移が可能です。

CSVファイル詳細は 169 ページ「ファイルレイアウト集(ダウンロード

編)」を参照ください。

| 「詳細」の操作手順 | 25 ページ |
|-----------|--------|
| 「変更」の操作手順 | 25 ページ |
| 「削除」の操作手順 | 26 ページ |

# 振込先管理 > 振込先照会 > 詳細

| ┢/┙                          | 銀行               | 振込先照会                                                       |                                       | ふくぎんテスト商事株式会社(2000000048256)<br>福島 社長 様 | ● ヘルプ |
|------------------------------|------------------|-------------------------------------------------------------|---------------------------------------|-----------------------------------------|-------|
| <b>л</b> -Д                  | 受取人信報            | 0.000                                                       |                                       |                                         | ^     |
| 残高・入出会明秘照会、                  | 新达先 ·<br>受收人口座销报 | <ul> <li>● 本支店用 () 他行用</li> <li>▲ 0,114 × ) - 普通</li> </ul> | - 0200001 用創 宇奈                       |                                         |       |
| 新昭二 - 新約<br>                 | 受收人名*            | 岡部史奈                                                        | <b>愛取人名 (カナ) *</b> キストウ ボート か 続 スカカハー | -)172                                   |       |
| 2010 · 2011                  | 搬込情報             |                                                             |                                       |                                         | ^     |
| 振込先管理                        | 取引名 *            | 20241028                                                    |                                       |                                         |       |
| 長込先登録<br>市込み口袋の新規算録を行います     |                  |                                                             |                                       |                                         |       |
| 振込先ファイル登録<br>参込た口事の新規管理をファイル |                  |                                                             |                                       |                                         |       |
| から行います 振込先続会                 |                  |                                                             |                                       |                                         |       |
| 登録した朝込先口邸の際会・室<br>更・前時を行います  |                  |                                                             |                                       |                                         |       |
| 料合模込 、                       |                  |                                                             |                                       |                                         |       |
|                              |                  |                                                             |                                       |                                         |       |
| 出金甲腈                         |                  |                                                             |                                       |                                         |       |
| F-NET代金回収-クイック型、             |                  |                                                             |                                       |                                         |       |
| F-NET代金回収-ワイド型 、             |                  |                                                             |                                       |                                         |       |
| 积金·各種料金払送                    |                  |                                                             |                                       |                                         | 6     |
| 取引一覧                         | 戻る               |                                                             |                                       |                                         | 安更 前除 |

振込先管理 > 振込先照会 > 変更

| ┢福島                                                                                                    | 銀行 振込先変更                                        | ふくざんデスト商事株式会社(200000048256)<br>編局 社長 様 | ● ヘルプ =] ログアウト | 登録振込先の詳細が表示されます。       |
|----------------------------------------------------------------------------------------------------|-------------------------------------------------|----------------------------------------|----------------|------------------------|
| ホーム                                                                                                    | 要收入信報                                           | -                                      | ^              |                        |
| 建度,3.86用程程会                                                                                                  | 新込先 <sup>★</sup> (④ 本支店用 ○ 创行用                  | 7                                      |                |                        |
| NUM - FORMAN - FORMAN                                                                                        | <b>爱敬从四边销粮 * Q, 114 X - 黄道 * 0200001 </b> 同郎 史奈 | _                                      |                | 7 変更したい項目を変更してくたさい。    |
| 10.1 01.10                                                                                                   | <b>愛敬人名*</b> 同部 史奈 夏敬人名 (カナ) * 421-5* At*32354  | -910                                   |                |                        |
| BOZ - BRIT                                                                                                   | 16112 these                                     |                                        | ^              |                        |
| 20 Billion Constants                                                                                         | <b>取相条*</b> 网的史奈                                |                                        |                | 8 「内容確認」を押下します。        |
| 新达先世理<br>新达先世祖                                                                                               |                                                 |                                        |                |                        |
| 新込先ファイル登録<br>新込たファイル登録<br>新込た口服の新規登録をファイル<br>から行います                                                          |                                                 |                                        |                |                        |
| 振込先開会<br>算録した意込先口座の符合・室<br>更・前時を行います                                                                         |                                                 |                                        |                |                        |
| 100 MILL                                                                                                    |                                                 |                                        |                |                        |
| 給与異与振込                                                                                                    |                                                 |                                        |                |                        |
| 口座板橋                                                                                                    |                                                 |                                        |                |                        |
| 出金申請                                                                                                    |                                                 |                                        |                |                        |
| F-NET代金国収-ウイック型、                                                                                             |                                                 |                                        |                |                        |
| F-NET代金回収・ワイド型                                                                                               |                                                 |                                        |                |                        |
| 积金·各種料金払法                                                                                                    |                                                 |                                        | 8              |                        |
| 1851-192                                                                                                    | 80                                              |                                        | <b>Anna</b>    |                        |
|                                                                                                    |                                                 |                                        |                |                        |
| ₩福島                                                                                                    | 銀行 振込先変更内容確認                                    | ふくぎんテスト商事株式会社(200000048256)<br>編励 社長 様 | ● ヘルプ          | 9 日登録」を押下すると、登録か完了します。 |
| 残高・入出会明細胞会、                                                                                                  |                                                 |                                        |                |                        |
| 振込・振得                                                                                                    |                                                 | Life.                                  |                |                        |
| 銀込・振時                                                                                                    |                                                 |                                        |                |                        |
| 定顾自勤振込                                                                                                    | 調込情報<br>mate * Gialdate                         |                                        | ^              |                        |
| 重込先管理 -                                                                                                    | di 21 di 1                                      |                                        |                |                        |
| 振込先登録<br>表込先口座の新規登録を行います                                                                                     |                                                 |                                        |                |                        |
|                                                                                                    |                                                 |                                        |                |                        |
| 振込先期会<br>登録した部込先口座の得会・変<br>更・前時を行います                                                                         |                                                 |                                        |                |                        |
| 総合振込 、                                                                                                    |                                                 |                                        |                |                        |
| 給与鋼与振込                                                                                                    |                                                 |                                        |                |                        |
|                                                                                                    |                                                 |                                        |                |                        |
| 口座振舞                                                                                                    |                                                 |                                        |                |                        |
| 口座振精                                                                                                    |                                                 |                                        |                |                        |
| ロ座振替<br>出金申請<br>F-NET代金回収-クイック型、                                                                             |                                                 |                                        |                |                        |
| □座振開<br>出金中調<br>F-NET代金回収-ワイック型<br>F-NET代金回収-ワイド型                                                            |                                                 |                                        |                |                        |
| <ul> <li>□ 運振器</li> <li>出金申請</li> <li>F-NETIT金田収.ワイト型</li> <li>F.NETIT金田収.ワイト型</li> <li>税金・各種料金払込</li> </ul> |                                                 |                                        | 9              |                        |
| 口座振算<br>出金中調<br>F-NET代金回収・ワイック型<br>F-NET代金回収・ワイド型<br>税金・各種用金払込<br>取引一覧                                       | 原心                                              |                                        | 9              |                        |

# 振込先管理 > 振込先照会 > 削除

| 福島釒                                    | 退行       | 振込先削除        |                      | ふくぎんテスト商事株式会社(200000048256)<br>編島 社長 様 | ● ヘルプ |
|----------------------------------------|----------|--------------|----------------------|----------------------------------------|-------|
| <b>ホ</b> ーム                            | 受取人信報    |              |                      |                                        | ^     |
| 残高・入出金明細胞会、                            | 振込先 *    | ● 本文政府 ○ 他行向 |                      |                                        |       |
| 振达·振特                                  | 受职人口运情報* | Q 114 × 一普道  | w ■ 0200003          |                                        |       |
| 新达·振铃                                  | 爱收人会*    | 約4172-、+**   | 愛取人義(力ナ)* おベ フミーー―,け |                                        |       |
| 定期自動服法                                 | 搬运情報     |              |                      |                                        | ^     |
| <b>新込先性理</b>                           | 取引名 *    | じこうこうしん      |                      |                                        |       |
| 職込先登録<br>市込先口座の明境登録を行います               |          |              |                      |                                        |       |
| 国込先ファイル登録<br>部込先口長の新焼登録をファイル<br>から行います |          |              |                      |                                        |       |
| 振込先開会<br>登録した商込内口座の県会・安<br>里・前時を行います   |          |              |                      |                                        |       |
| ROBIL V                                |          |              |                      |                                        |       |
| 給与鋼与銀込、                                |          |              |                      |                                        |       |
| 口座披替                                   |          |              |                      |                                        |       |
| 出金甲酮                                   |          |              |                      |                                        |       |
| F-NET代金国収-クイック型、                       |          |              |                      |                                        |       |
| F-NET代金国収・ワイド型                         |          |              |                      |                                        | _     |
| 积金·各種料金払送                              |          |              |                      |                                        | 10    |
| 取引一段                                   | 戻る       |              |                      |                                        | MIR   |

登録振込先の詳細が表示されます。

10 「削除」を押下すると、削除されます。